# **Learning Management System - Supervisor**

## Login and Home page

## Login

Go to this URL to find the login screen.

https://www.vqmanager.co.uk

|                       | VOR        | lanager |          |
|-----------------------|------------|---------|----------|
|                       |            | by Sk   | dillWise |
| Jser Logi             | n          |         |          |
| User name<br>or email | Usemame    |         |          |
| Password              | •••••      |         |          |
| orgotten your i       | user name? |         |          |
| orgotten your j       | password?  |         | Login    |

If you forget your username or your password, you will be guided through resetting your password using the links on this screen.

## <u>Home Tab</u>

The **"Home"** tab will give you access to all areas and will give you an instant overview of the current situation with your learners.

|         | PSLI<br>SIN ISLANDS PUBLIC SERVICE<br>RNING INSTITUTE                                                                          | Welcome, Ann<br>(Superviso              | ne Smith02<br>pr 1846)<br>Personal details                                       |
|---------|----------------------------------------------------------------------------------------------------|-----------------------------------------|----------------------------------------------------------------------------------|
| Support | Assign learning<br>and tests<br>To do summary                                                                                  | My Learners'<br>Progress<br>My learners | Log Competency<br>Training hours (current year)                                  |
| Forum   | Learner claims to<br>countersign 1<br>Learning activity<br>requests to approve 0<br>Learners with new<br>learning activities 2 | Learners with no work<br>assigned       | 60 or more hours logged<br>40 or more hours logged<br>Fewer than 40 hours logged |

At the top of the screen you will see your name and your role within the LMS.

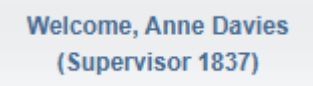

#### Logging out

You can close the window to exit the LMS or use the dropdown filter to close the application.

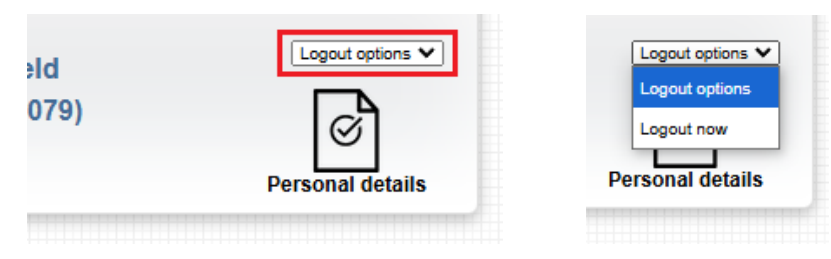

#### Support link

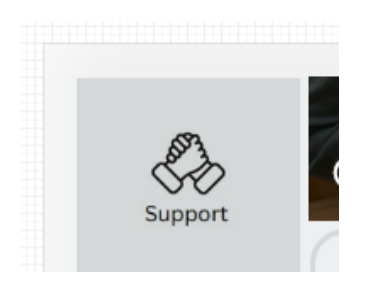

This icon will take you to a support page with learning documents and videos in repect of the LMS for both you and the learner too.

#### Personal details Tab

If you select the **"Personal details"** tab at the top of the screen you can open your profile and make some changes. If you need to change your password, you can do that here.

| eld   | Logout options V |
|-------|------------------|
| 1079) | Personal details |

Clicking on "Change your password" will open the section for you to do that.

| A.                   |  |  |  |
|----------------------|--|--|--|
| ersonal<br>etails    |  |  |  |
| User name *          |  |  |  |
| Username             |  |  |  |
| Password             |  |  |  |
| Change your password |  |  |  |
|                      |  |  |  |
| Deve and information |  |  |  |

## Change your password

| New password *         |
|------------------------|
| Confirm new password * |
|                        |

Other details can be changed further down the page.

| Personal information | i i i i i i i i i i i i i i i i i i i |  |  |
|----------------------|---------------------------------------|--|--|
| Title                |                                       |  |  |
| Not specified ~      |                                       |  |  |
| Forename *           |                                       |  |  |
| Peter                |                                       |  |  |
| Surname/ family name | *                                     |  |  |
| Witfield             |                                       |  |  |
| Date of birth        |                                       |  |  |
|                      |                                       |  |  |

Clicking **"Save"** at the bottom of the page will take you back to the **"Home"** screen (as will clicking either "Cancel"; or "Home" in the top right).

| user@mail.com |             |
|---------------|-------------|
|               | Save Cancel |
|               |             |

# To Do Summary

Selecting any of the below hyperlinks will take you to your "Inbox"

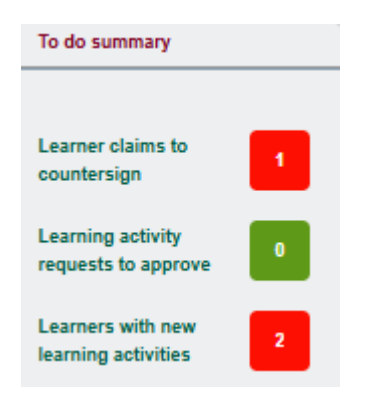

## Learner claims to countersign

If there are items to countersign a table will appear called **"Learning content completed by learners".** This will display all learning activities completed by the learner waiting for you to countersign. If there is no table, the number in the box alongside the link in the previous screen should be reading 0.

| Learning | VIPSLI<br>VIRGIN ISLANDS PUBLIC SERVICE<br>LEARNING INSTITUTE |               |   | Welcome, Anne Smith02<br>(Supervisor 1846) |   |                | Home |                                               |   |        |  |
|----------|---------------------------------------------------------------|---------------|---|--------------------------------------------|---|----------------|------|-----------------------------------------------|---|--------|--|
| Learner  |                                                               | Date received | ¢ | Task number                                | ÷ | Unit<br>number | ÷    | Qualification                                 | ¢ |        |  |
| Knight,  | eather(1847)                                                  | 23/01/2025    |   | 1847/T/1689                                |   | 1              |      | Al Tools at Work - Practical Workshop {BVI} 1 |   | Review |  |

Select "Review" and the item will open.

| VIPSLI<br>VIRGIN ISLANDS PUBLIC SERVICE<br>LEARNING INSTITUTE | Welcome, Anne Smith02<br>(Supervisor 1846) | Logout options     |
|---------------------------------------------------------------|--------------------------------------------|--------------------|
| Al Tools at Work - Practical Workshop                         |                                            | Expand all on page |
| ▶ Audit trail                                                 |                                            |                    |
| Last action: Learner submitted work to Supervisor             |                                            |                    |
| Learning content                                              |                                            |                    |
| There is no content to be shown here.                         |                                            |                    |
| Comments                                                      |                                            |                    |

Scroll down to find the comments section:

| Last action: Learner submitted work to Supervisor                                           |                                                     |
|---------------------------------------------------------------------------------------------|-----------------------------------------------------|
| Learning content                                                                            |                                                     |
| There is no content to be shown here.                                                       |                                                     |
| Comments                                                                                    |                                                     |
| Learner comments to supervisor (Knight, Heather)                                            |                                                     |
| By submitting this evidence for assessment, I confirm that it is the result of my own work. |                                                     |
|                                                                                             |                                                     |
|                                                                                             |                                                     |
|                                                                                             |                                                     |
| Supervisor comments (Smith02, Anne) (max. 8000 words)                                       |                                                     |
| B I U ⊕ " � ≔ Normal ≎ ≜ ﷺ I <sub>x</sub>                                                   |                                                     |
| 10:54 GMT 29/01/2025:                                                                       |                                                     |
| 3/8000 words                                                                                |                                                     |
|                                                                                             |                                                     |
| Save and mark complete Return to Learner for furthe                                         | <sup>ar</sup> Save and continue later <u>Cancel</u> |
| work                                                                                        |                                                     |

This year (2025), all the activities have been created with no learning content so they will all read **"There is no content to be shown here".** In this set-up, the learner cannot see this screen, or any comments on it, so just click either **"Save and mark complete"** if you are happy that the learner has completed the learning activity, or **"Return to learner for further work"** if not. Clicking on "Return to learner for further work" will alert the learner that they need to claim completion again.

Clicking "Save and continue later" lets you make a decision at a later time. If you click on this, the item will remain on your To Do Summary page.

The page refreshes to the previous view. Any item you confirmed or sent back to the learner will no longer be displayed. If that was the only item, the table will disappear completely too.

#### Learner activity requests to approve

If there are items to approve, a table will appear called **"Learning activity requests to approve".** 

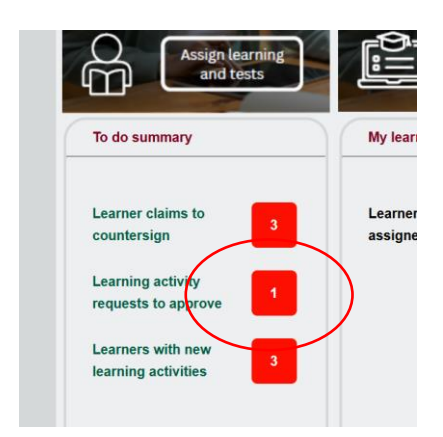

Clicking on this will display all the current learner requests for additional learning activities. The Supervisor can select to either confirm of reject requests, and then click Save.

| Learner               | Date<br>requested | Learning<br>activity                            | Confirm | Reject |
|-----------------------|-------------------|-------------------------------------------------|---------|--------|
| Willis, Sandra (1791) | 03/02/2025        | Addressing a Toxic Work Environment {BVI} (190) |         |        |

If confirmed, the request will automatically pass to the Administrator to assign that particular activity.

Once the Administrator has assigned the activity, the Supervisor will see the item in **Learners** with new learning activities

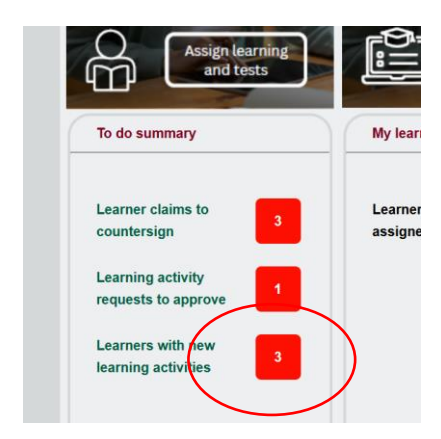

The Supervisor selects the appropriate item and clicks on view/edit units

#### New learning activity assignments

| Learner                   | Learning activity                                 | Date<br>assigne | d 🗢 | Remove<br>☑ ■ |                 |
|---------------------------|---------------------------------------------------|-----------------|-----|---------------|-----------------|
| Stevenson, Charles (1839) | Managing for Success in the Public Service {ICPS} | 24/09/2         | 024 |               | View/edit units |
| Stevenson, Charles (1839) | Home Affairs {ICPS}                               | 08/10/2         | 024 |               | View/edit units |
| Stevenson, Charles (1839) | Housing Policy {ICPS}                             | 08/10/2         | 024 |               | View/edit units |

The Supervisor selects appropriate units, and then clicks Save.

| nments         |                                                |            |                              |
|----------------|------------------------------------------------|------------|------------------------------|
| Managing f     | or Success in the Public Service {ICPS} (154)  |            |                              |
| Unit<br>number | Unit title                                     | Mandatory? | Select all /<br>Deselect all |
| 1              | Managing for Success - Learning Content (2664) | Yes        |                              |
| 2              | Managing for Success - Questions (2665)        | Yes        |                              |
| 2              | Managing for Success - Questions (2665)        | Yes        |                              |

## Other items in the To Do Summary

In this view you may also see other tables such as **"New learners assigned (last 30 days)".** You can remove this notification by selecting the tick box on the far right and then **"Update page".** The page will refresh and items you selected to remove will disappear. If that was the only item, the table will disappear completely too.

| Date assigned | Learner            |      | Remove |
|---------------|--------------------|------|--------|
| 27/01/2025    | Kenobi, Ben (1849) | View |        |
|               |                    |      | Update |

You can remove these notifications by selecting the tick box and then **"Update page".** The page will refresh and the selected items disappear. If that was the only item, the table will disappear completely too.

| Update<br>page |  |
|----------------|--|
|                |  |

# Assign learning and tests

From the To Do Summary page, you can view and edit the units by selecting the hyperlink **"View/edit units"** in the table. This year all the learning activities only have one "unit" but this may change in future years when learning content is added. The single unit for that activity should have already have been assigned to the learner by your administrator.

From the drop down, select the learner and click on the learning activity name to display the unit.

|                                                                                                    | VIPSLI<br>VIRGIN ISLANDS PUBLIC SERVICE<br>LEARNING INSTITUTE                                                                                                    | Welcome, Anne Smith0:<br>(Supervisor 1846) | 2 Logout options                                             |
|----------------------------------------------------------------------------------------------------|----------------------------------------------------------------------------------------------------|--------------------------------------------|--------------------------------------------------------------|
| Learner                                                                                                    | Kenobi, Ben (1849) 🗸                                                                                                    |                                            | 1.1                                                          |
| Unit<br>assignments                                                                                        |                                                                                                    |                                            |                                                              |
| Hide criteria for<br>► Public Se                                                                           | unassessed evidence  rvice 101 {BVI} (160)                                                                                                    |                                            |                                                              |
| ▶ Al Tools a                                                                                               | at Work - Practical Workshop {BVI} (189)                                                                                                    |                                            |                                                              |
|                                                                                                    |                                                                                                    |                                            |                                                              |
| ► Addressin                                                                                                | ng a Toxic Work Environment {BVI} (190)                                                                                                    |                                            |                                                              |
| ▶ Addressin                                                                                                | ng a Toxic Work Environment (BVI) (190)<br>Kenobi, Ben (1849)                                                                                                    |                                            |                                                              |
| Addressin earner gnments de criteria for una Public Servi                                                  | ng a Toxic Work Environment {BVI} (190)          Kenobi, Ben (1849)         ssessed evidence         ice 101 {BVI} (160)                                                                                                    |                                            |                                                              |
| Addressin earner gnments ide criteria for una Public Servi Unit number                                     | Ing a Toxic Work Environment {BVI} (190)          Kenobi, Ben (1849)         Kenobi, Ben (1849)         Issessed evidence         ice 101 {BVI} (160)         Unit title                                                                   | Mandatory?                                 | Select all /<br>Deselect all                                 |
| Addressin armer amments de criteria for una Public Servi Unit number 1                                     | Ing a Toxic Work Environment {BVI} (190)  Kenobi, Ben (1849)  Issessed evidence  Unit title  Public Service 101 (2783)                                                                                                    | Mandatory?<br>Yes                          | Select all /<br>Deselect all                                 |
| Addressin                                                                                                  | Ing a Toxic Work Environment {BVI} (190)          Kenobi, Ben (1849)         Kenobi, Ben (1849)         Issessed evidence         ice 101 {BVI} (160)         Unit title         Public Service 101 (2783)                                 | Mandatory?<br>Yes                          | Select all /<br>Deselect all                                 |
| Addressin armer  armer  armer  bide criteria for una  Public Servi  Unit number  Al Tools at V Unit number | Ing a Toxic Work Environment {BVI} (190)<br>Kenobi, Ben (1849) ♥<br>Kenobi, Ben (1849) ♥<br>Kenobi, Ben (1849) ♥<br>Kenobi, Ben (1849) ♥<br>Unit title<br>Public Service 101 (2783)<br>Vork - Practical Workshop {BVI} (189)<br>Unit title | Mandatory?<br>Yes<br>Mandatory?            | Select all /<br>Deselect all<br>Select all /<br>Deselect all |

"Save" will take you back to the "To do Summary" page.

"Home" in the top right will take you back to Home page.

You can also access the "Unit assignments" page by clicking on the button **"Assign learning and tests"** on the Home page.

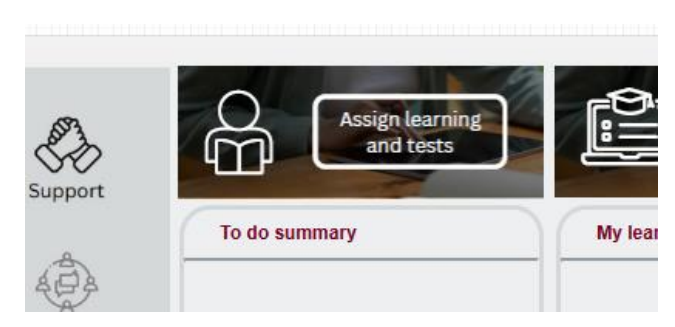

# **My Learners and Reports**

This area will let you know if there are any learners with no learning activities assigned. This should always read 0. If not please contact your administrator to rectify the situation with any of those learners.

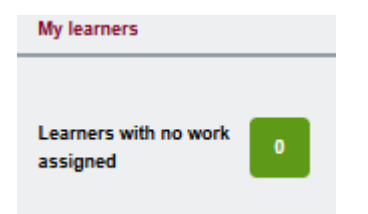

If this number is not 0, open the To Do Summary page to view a list of recently assigned learners (described above), and click on **"View"** to check which one(s) need work assigned.

On the **"Home"** page there is a report showing you a quick overview of learner training hours for the current training year.

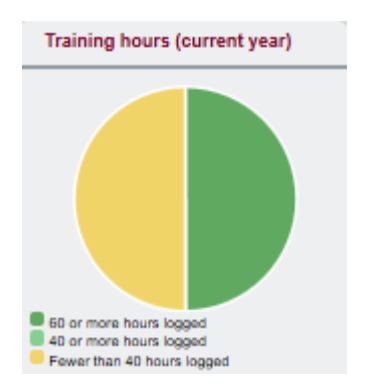

You can click on the chart to view and export the details.

| raining hours: Fewe<br>eport generated for<br>late: 31/01/2025 18:1 | er than 40 hours lo<br>:: Anne Smith02 (Se<br>13 | gged<br>upervisor)       |                                                               |            |                     |
|---------------------------------------------------------------------|--------------------------------------------------|--------------------------|---------------------------------------------------------------|------------|---------------------|
| Employer Filter 1                                                   | Area                                             |                          |                                                               |            |                     |
| Learner                                                             | Training hours                                   | Employment<br>start date | Training hours hours to date<br>(current training hours year) | € Employer | 🝦 Filter 1 🖕 Area 🖕 |
|                                                                     | Sen                                              | 01/00/2024               | 25:00                                                         |            |                     |
| Kenobi, Ben (1849)                                                  | Jeb                                              | 01/03/2024               | 25.00                                                         |            |                     |

For more extensive reports go to **"My Learners' Progress".** There are many other reports in this area available to view or export to Excel.

| ing                                   |                                   | armers'<br>gress       |                   |  |               |
|---------------------------------------|-----------------------------------|------------------------|-------------------|--|---------------|
|                                       | My learners                       |                        | Training          |  |               |
| 1                                     | Learners with no work<br>assioned | 0                      |                   |  |               |
| Learner<br>contact details            | Progress Qualification<br>tracker | User<br>activity Dorma | Report<br>builder |  |               |
| Employers<br>Areas All<br>Filter 1s A | All<br>II V                       | ~                      | •                 |  |               |
|                                       |                                   |                        |                   |  | View Download |

There are several reports available here but you can use the **"Report builder"** to create your own bespoke reports by selecting categories to add your own columns of data.

| Report builder                                                     |                        |                                 |                                   |  |  |
|--------------------------------------------------------------------|------------------------|---------------------------------|-----------------------------------|--|--|
| Select, rename, add or delete a report Add Delete                  |                        |                                 |                                   |  |  |
| O Monthly management report                                        |                        |                                 |                                   |  |  |
| O monthly report                                                   |                        |                                 |                                   |  |  |
| O New custom report                                                |                        |                                 |                                   |  |  |
| VIPSLI learner report                                              |                        |                                 |                                   |  |  |
|                                                                    |                        |                                 |                                   |  |  |
| Select the columns to includ                                       | le in the report Clear |                                 |                                   |  |  |
| Learner                                                            | Employer               | Framework                       | Evidence                          |  |  |
| User ID                                                            | 🗹 Name                 | First qual start date           | Number of items                   |  |  |
| Surname                                                            | Address                | Last qual end date              | Number awaiting assessment        |  |  |
| First name                                                         | Postcode               | Status                          | Oldest awaiting assessment        |  |  |
| Date created                                                       | Country                |                                 | Number awaiting action by learner |  |  |
| Created by                                                         |                        | Qualifications                  | Number sent for verification      |  |  |
| DOB                                                                | Other roles            | Title                           | Number waiting for expert witness |  |  |
| Email                                                              | Supervisors            | Assigned date                   | Last submission date              |  |  |
| Phone, default                                                     | Internal verifiers     | Start date                      |                                   |  |  |
| Phone, home                                                        | External verifiers     | Target date                     | Logins                            |  |  |
| Phone, mobile                                                      | Workplace supervisors  | Criteria total                  | Number                            |  |  |
| Address line 1                                                     |                        | Criteria met                    | First date                        |  |  |
| Address line 2                                                     |                        | Current completion %            | Last date                         |  |  |
| Address line 3                                                     |                        | P/M/D score and grade           |                                   |  |  |
| Address line 4                                                     |                        | On target?                      |                                   |  |  |
| Postcode, home                                                     |                        | Supervisor sign off date        |                                   |  |  |
| Postcode, current                                                  |                        | Internal verifier sign off date |                                   |  |  |
|                                                                    |                        | Learner confirmation date       |                                   |  |  |
|                                                                    |                        | Assigned unit credits           |                                   |  |  |
| Gender                                                             |                        | Signed off unit credits         |                                   |  |  |
| Ethnicity                                                          |                        | Target completion % today       |                                   |  |  |
|                                                                    |                        |                                 |                                   |  |  |
| Enrolment number                                                   |                        |                                 |                                   |  |  |
| Reference number                                                   |                        |                                 |                                   |  |  |
| Curriculum area                                                    |                        | Target date                     |                                   |  |  |
| Area name                                                          |                        | Supervisor sign off date        |                                   |  |  |
|                                                                    |                        | Internal verifier sign off date |                                   |  |  |
| Funding stream                                                     |                        | Current completion %            |                                   |  |  |
| Special learning requirements                                      |                        |                                 |                                   |  |  |
| Enroiment / induction date     Data registered (supporting to date |                        |                                 |                                   |  |  |
| Date registered (awarding body)     Target completion date         |                        |                                 |                                   |  |  |
|                                                                    |                        |                                 |                                   |  |  |
| C nems on to-ud list                                               |                        |                                 |                                   |  |  |

| Drag the                                                   | e column                                    | titles into                           | the desired                   | lorder                                 |                                                                               |
|------------------------------------------------------------|---------------------------------------------|---------------------------------------|-------------------------------|----------------------------------------|-------------------------------------------------------------------------------|
| Learner<br>Surname                                         | Employer<br>Name                            | Qualifications<br>Title               | Qualifications<br>Target date | Qualifications<br>Current completion % | Qualifications<br>On target?                                                  |
| Adjust t<br>Superviso<br>Employers<br>Areas [<br>Filter 1s | he filterin<br>rs All<br>Admin<br>Deputy Go | ng<br>istrative and<br>overnor's Offi | Clerical Offic<br>ce          | cers ·                                 |                                                                               |
| All lea                                                    | rners                                       |                                       |                               |                                        |                                                                               |
|                                                            |                                             |                                       |                               |                                        | Save report settings Save report settings and view report and download report |